# 标信通 APP 操作手册

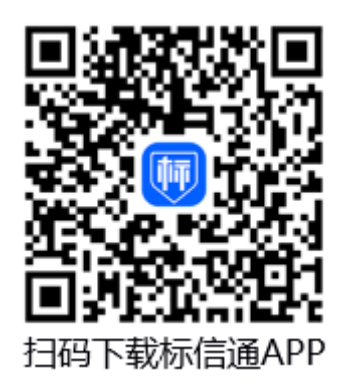

## 编制日期: 2025 年 1 月

标信智链(杭州)科技发展有限公司

## 400-658-7878

| 1. 使用前准备          | .1  |
|-------------------|-----|
| 1.1 下载与登录         | .1  |
| 1.2 选择要使用的交易平台    | .1  |
| 1.3个人实名认证         | .1  |
| 1.4 创建/加入单位或成为自然人 | .2  |
| 2. 业务办理           | . 5 |
| 2.1 办理 CA 及领取     | . 5 |
| 2.1.1 购买证书        | . 5 |
| 2.1.2 在线支付及领取 CA  | .7  |
| 3. 企业信息管理及成员权限介绍  | .9  |
| 3.1 企业信息管理        | .9  |
| 1. 单位资料管理         | .9  |
| 2. 单位印章管理         | 10  |
| 3.2 成员管理          | 11  |
| 3.2.1 身份权限说明      | 11  |
| 3.2.2 成员添加及删除     | 12  |
| 3.2.3 变更超级管理员     | 12  |
| 4. 平台业务操作         | 13  |
| 1. 扫码登录           | 13  |
| 5. 投标编制工具操作       | 13  |
| 1. CA 互认工具下载      | 13  |
| 2. 读取单位           | 14  |

| 0. | 71 440 | 肝                                     |
|----|--------|---------------------------------------|
| 6  | 玉柱     | ~~~~~~~~~~~~~~~~~~~~~~~~~~~~~~~~~~~~~ |
|    | 4.     | 投标文件加密生成16                            |
|    | 3.     | 扫码签章15                                |

## 1. 使用前准备

使用标信通 APP 提供的服务前需要准备的操作包括: ①下载 APP 与登录、②确认对应交易平台、③实名认证、④加入单位/成为自然 人。明确所需办理业务: ①办理 CA 用于签章和加解密、②办理电子 保函缴纳保证金。

#### 1.1 下载与登录

1) 扫码下载或手机 APP 应用商店下载

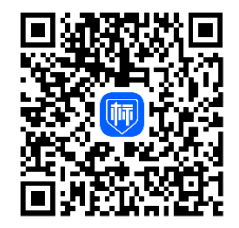

2) 在标信通 APP 完成登录即注册完成

## 1.2 选择要使用的交易平台

登录 APP 后,请在左上角选择要使用的平台。(标信通 APP 支持多平台使用)

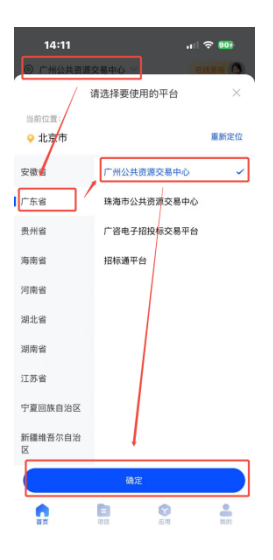

## 1.3个人实名认证

在【我的】页面,点击【实名认证】,根据页面提示完成以下三步操作,目前同 个身份号码仅能绑定一个手机号

#### 1、实名认证: 填写姓名+身份证号码

- 2、人脸识别
- 3、完成认证

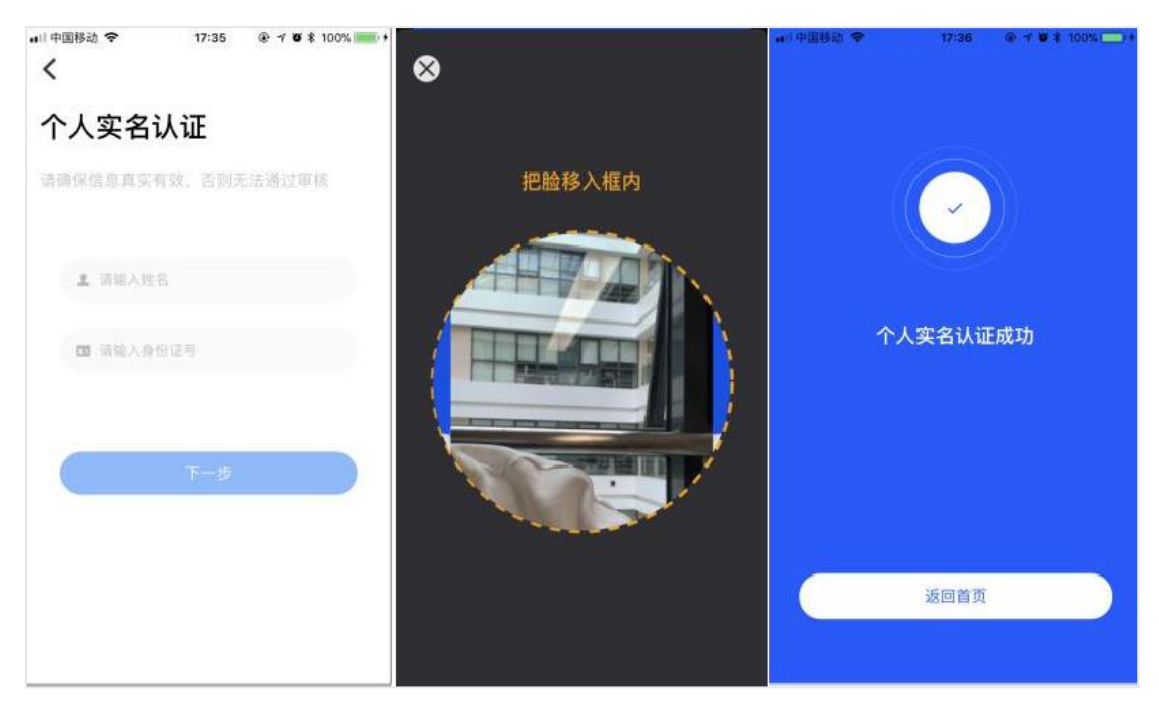

第一步 第二步 第三步

## 1.4 创建/加入单位或成为自然人

1. 创建单位或成为自然人

如您的单位从未认证过,需要在标信通 APP 上创建单位。第一个完成认证单位的 人员,即为该**单位的超级管理员。**您上传身份证正反面照片后,即可创建自然人 身份。

1)点击【我的】-认证(创建)单位或加入单位,按页面提示填写单位名称及注册类型,经办人身份。如不慎填错,请返回首页点击【我的单位】,撤销认证。

| 5:46                |         | all 🕆 🕪 | 5:59               |                   | .ul 🗢 🕪 | 14:20           | ull 🗢 💷 |
|---------------------|---------|---------|--------------------|-------------------|---------|-----------------|---------|
| <                   | 加入単位    |         | <                  |                   |         | <               |         |
| ① 温馨提示<br>请确认您所输入的单 |         | 息一致     | ① 温馨提示<br>请确认您所输入! |                   | 照信息一致   | 请务必慎重选择,选择错误会影响 | 认证审核结果  |
| <b>■</b> 清输入单位名     | 称       |         | dael               |                   |         | 请选择单位类型         |         |
|                     | 下一步     |         |                    |                   |         | <b>丘</b> 企业单位   | ~ )     |
|                     | 创建自然人身份 |         |                    | 尚未加入标信通,是<br>证企业? | 否创建并认   | ■ 事业单位          |         |
|                     |         |         | Ę                  | www.<br>双消        | 专认证     | 🔒 医疗机构 (医院)     |         |
|                     |         |         |                    |                   |         | <b>企</b> 政府机关   |         |
|                     |         |         |                    |                   |         | 八月 社会团体         |         |
|                     |         |         |                    |                   |         | 请选择办理身份         |         |
|                     |         |         |                    |                   |         | 我是单位员工          | ~       |
|                     |         |         |                    |                   |         | 下一之             | Þ       |
| -                   |         |         |                    |                   | -       |                 |         |

400-658-7878

tin

输入单位名称、选择企业类型、经办人身份

2)若经办人为员工,则可以通过以下 2 种方式完成认证。若为法定代表人,可
 选择企业法人本人认证,提交营业执照图片、完成人脸识别后即通过认证。

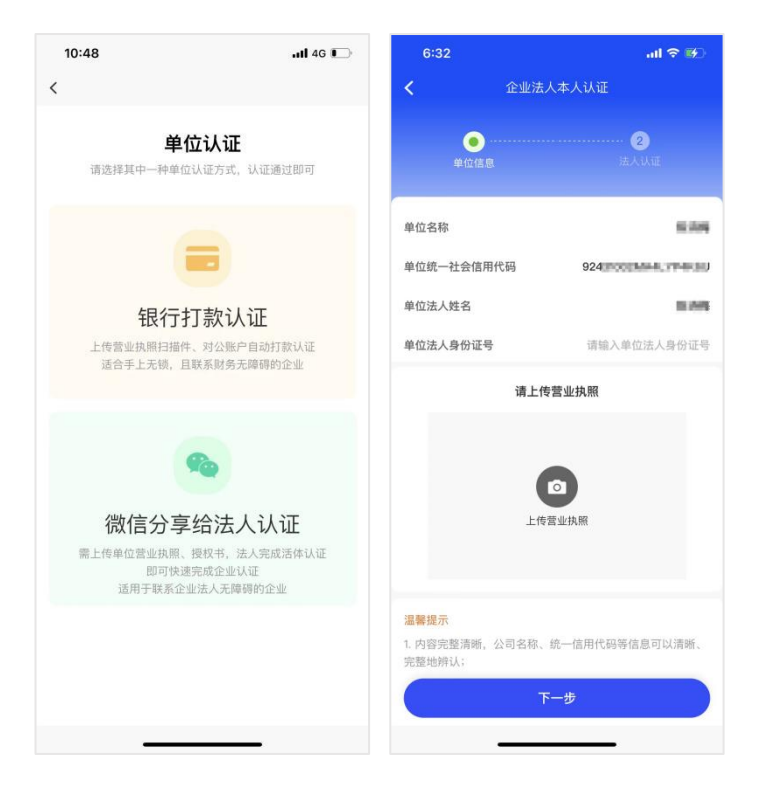

左图为员工可选认证方式,右图为法人本人可直接视频认证

| 认证方式   | 操作步骤                                                                                                    | 说明                                                                                                    |
|--------|----------------------------------------------------------------------------------------------------|----------------------------------------------------------------------------------------------------|
| 银行打款认证 | <ol> <li>1、上传企业营业执照;</li> <li>2、下载授权书(APP内下载模板),盖公章上传;</li> <li>3、填写企业对公账户信息;</li> <li>4、上传收到的收款信息截图以及打款金额;</li> <li>5、提交认证,等待审核。</li> </ol>          | 大多数单位都适合这种方<br>式,<br>只需上传营业执照,财务配<br>合查询公账中已收到打款金<br>额即可。<br>上传的营业执照复印件必须盖有企<br>业公章<br>原件、扫描件或原件照片可不盖企<br>业公章 |
| 法人认证   | <ol> <li>1、输入法人身份证号并上传企<br/>业营业执照;</li> <li>2、法人本人进行人脸识别</li> <li>3、提交认证,等待审核。</li> <li>微信分享给企业法人进行视频认证:</li> <li>需要下载授权书(APP内下载模板),盖公章并上传</li> </ol> | 这种方式比银行打款法更方<br>便。<br>上传的营业执照复印件必须盖有企<br>业公章<br>原件、扫描件或原件照片可不盖企<br>业公章                                        |

\*通过银行打款认证或法人认证完成认证: (资料准备说明)

2. 加入单位

如单位已经认证过,凡是在标信通 APP 上注册过账号,且已完成实名认证的其他员工,可输入单位名称后,向单位管理员发送加入单位申请。

单位管理员在【首页】-【消息中心】查看成员加入申请消息,同意后,成员即可成功加入单位。一个人可以加入多家单位。

\*若找不到管理员,成员可自行上传相关单位资料(营业执照、授权书),标信 通工作人员审核通过后,可直接加入该单位。

| 11:45 তি ই টেন ট<br><b>&lt;</b> | 34 � ⊡ 16:14                                           | C = 00 fttt                                                                                                    | 消息       |         | 11:47 전<br><b>く</b><br>2분 4四 /는 由 | \$ 24 24 \$, ED |
|---------------------------------|--------------------------------------------------------|----------------------------------------------------------------------------------------------------|----------|---------|-----------------------------------|-----------------|
| 加入单位                            |                                                        | <ul> <li>Image: Constraint of the second second</li></ul> | 成员加入申请   | •       | 计 细信息<br>刘悦<br>158***9014         |                 |
| ● 花花公司2                         | 10人中道已接交。<br>12日日 - 11日日<br>11日日 - 11日日<br>11日日 - 11日日 | 時已提交<br>(1975、1954年95年8年<br>515、1914、1914、1914                                                                                                    | 小秘书      | •       | 申请加入<br>2公司                       |                 |
| 提示<br>是否申请加入"公司2"?              |                                                        |                                                                                                    | CA签名保函业务 | © >     |                                   |                 |
| 取消申请加入                          |                                                        | 0                                                                                                    | 系统公告     | 暂无新消息 > |                                   |                 |
|                                 | TLAN<br>TLAN                                           | 2014以255入单位<br>以径,直接加入单位                                                                                                    |          |         |                                   |                 |
|                                 | \$718.40 f2                                            |                                                                                                    |          |         | 解蔽 拒绝                             | 同意              |

400-658-7878

2. 业务办理

2.1 办理 CA 及领取

## 2.1.1 购买证书

各角色成员办理权限及 CA 管理功能 (适用于 2024 年 5 月后认证企业的单位)

| CA 证书权限  | 普通成员           | 单位管理员          | 超级管理员          |
|----------|----------------|----------------|----------------|
| 购买及领取    | 购买及领取 可以 可以    |                | 可以             |
| 灌章       | 可以             | 可以             | 可以             |
| 启用/禁用 CA | 可以             | 可以             | 可以             |
| 授权其他成员   | 可以及自定义授<br>权时间 | 可以及自定义授<br>权时间 | 可以及自定义授<br>权时间 |

注: 超级管理员,可查看单位成员名下的 CA 盾,可以为单位成员持有的 CA 盾灌 章,也可启用与禁用 CA 盾(禁用后的 CA 盾,不能用于签章与加密)。所有成员 办理的 CA 证书都会默认授权一个名额给超管。

## 办理流程

1、首页下滑到办理 CA 板块,点击【现在办理】,进入 CA 办理页

#### 2、选择任一CA服务商品牌,选择CA类型,单位CA或个人CA。

(注: 部分 CA 服务商品牌需要企业身份购买,则需要认证企业后购买,请以 APP 实际购买页面展示为准)

| ③ 珠海市公共资源        | 原交易中心 🏏      |                       | 在线客服                                                                             | 我的保函          |                |                               |                | く 办理CA                            |                   |
|------------------|--------------|-----------------------|----------------------------------------------------------------------------------|---------------|----------------|-------------------------------|----------------|-----------------------------------|-------------------|
| 手机CA 幺           | 线上办理         | HHER                  | 89<br>19<br>19<br>19<br>19<br>19<br>19<br>19<br>19<br>19<br>19<br>19<br>19<br>19 | 投标保函          | 2              | <b>履约保函</b><br>降成本价格优惠<br>查看。 |                | で<br>SJSM-世纪速码<br><sup>取工員を</sup> | QREENT<br>GDCA-广秀 |
| 我的CA             |              | 日码汇解                  |                                                                                  | 价格优制          | 图 投标安全<br>2番•  | <b>保函消息</b><br>了解保通动态<br>査看・  | 2              | 选择CA类型<br>单位CA                    | сална<br>^ДСА     |
| TERROTHIN        |              |                       |                                                                                  | 办理CA          |                |                               | 更多〉            | 使用平台                              | 重新选择              |
| 11-13            | CA管理         | 印章管理                  | 单位管理                                                                             | <b>4</b> 回办印用 |                |                               |                | 广州公共资源交易中心<br>同时支持: 广州公共资源交易中心,   | ~<br>珠海市公共资源交易    |
| <b>条</b><br>单位成员 | 「「「」<br>第息中心 | 民的单位                  | 更多功能                                                                             | 1             | WERR .         | 广东CA                          |                | 使用主体                              |                   |
| 我的保函             |              |                       |                                                                                  | <b>6588</b> t | 世纪速码<br>定·投标无忧 |                               |                | 91: X                             | 公司                |
| 投标保函             |              | <b>履约保函</b><br>降成本 价格 | ana 📮                                                                            | 現在法           | ▶理 ⊙           | 网址通                           |                | 使用期限                              |                   |
| 价格优惠投            | 标安全          | 保函消息                  |                                                                                  |               |                |                               |                | 1年不限次                             | 1年不限次             |
| 10 P.            | <b>8</b>     | 1 m(KHH2              |                                                                                  |               | 日本             | <b>父</b><br>反用                | <b>金</b><br>我的 | 8it¥150.00                        | 去支付               |
|                  |              |                       |                                                                                  |               | 0.5            |                               |                |                                   |                   |

3、CA 盾产品确认信息

- a) 确认 ca 使用平台(即对应交易系统)
- b) 确认 ca 使用主体 (确认使用的单位)

c)确认使用期限

d)确认发票信息(购买成功后3个工作日内,会发送到收票人的邮箱地址) 注:根据不同 CA 服务商需求,办理人可能需要上传身份证、人脸识别等。发票 信息管理请在首页点击【单位管理】-【发票信息】填写及维护。

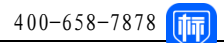

| 、 办理CA                                                                   |                     | 2:13                                                       | <b>11</b> 4G 🔳                      |
|--------------------------------------------------------------------------|---------------------|------------------------------------------------------------|-------------------------------------|
|                                                                          | _                   | く 办理                                                       | 2CA                                 |
| です。<br>SJSM-世纪速码<br><sup>防工書を</sup>                                      | QDCA-/广有            | 珠海市公共资源交易中心<br>同时支持:广州公共资源交易                               | ~<br>中心,珠海市公共资源交易                   |
|                                                                          |                     | 使用主体                                                       |                                     |
| 揮CA类型                                                                    | CA介绍                | RENE ODD FROM                                              | 1618-1241                           |
| 单位CA                                                                     | 个人CA                | 912301F0AAA2IOLDIDHIKX                                     |                                     |
| 明平台                                                                      | 重新选择                | 使用期限                                                       |                                     |
|                                                                          |                     |                                                            |                                     |
| 广州公共资源交易中心<br>同时支持: 广州公共资源交易中心。                                          | 珠海市公共资源交易           | 1年不限次                                                      | 2年不限次                               |
| 广州公共资源交易中心<br>同时支持: 广州公共资源交易中心。<br>用主体                                   | 腺海市公共资源交易…          | 1年不限次<br>签章机构 免费提供                                         | 2年不限次                               |
| 广州公共资源交易中心<br>同时支持: 广州公共资源交易中心<br>用主体<br>次原有同                            | 錄海市公共資源交易<br>長公司    | 1年不限次<br>蓋章机約 <u>免疫</u> 業務<br>4 点聚                         | 2年不限次                               |
| <b>广州公共資源交易中心</b><br>同时支持: 厂州公共資源交易中心。<br>用主体<br>                        | 趣廣市公共資源交易<br>居公司    | 1年不限次           笠栗和約 (秋田道府)           本 点取           支持发票  | 2年不限次                               |
| 「州公共資源交易中心<br>同时支持:「州公共資源交易中心。<br>現主4<br>ジニンス<br>用期限                     | 政境市公共资源交易<br>业公司    | 1年不限次<br>25章机内 <u>後期</u> 前の<br>か 点及<br>交持发票<br>頭輸入开票信息     | 2年不限次                               |
| 「州公共資源交易中心<br>同时支持:「州公共資源交易中心<br>用主体<br>別: 次次所有<br>91: 次<br>用期限<br>1年不限次 | #瑞市公共直置交易 #公司 1年不限次 | 1年不限次<br>単点取<br>全時发展<br>通徳入开展信息<br>の周辺井県臣(CSCA数字语刊<br>日本日本 | 2年不限次<br>②<br>5年请及使用协议)<br>② 2年3733 |

## 2.1.2 在线支付及领取 CA

支持支付宝和微信支付,付款成功后,返回标信通 APP 显示办理成功。

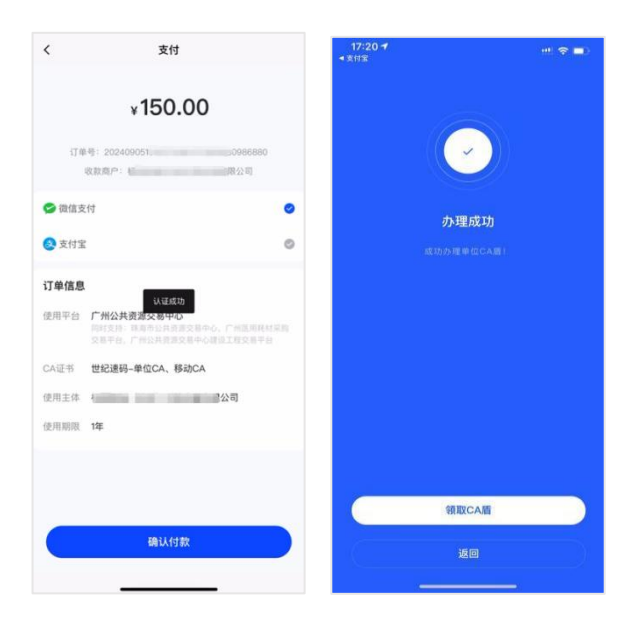

购买成功的 CA 证书需要领取后才能使用。(在首页消息栏会有提醒)

首次领取 CA,需设置 6 位数的使用 PIN 码 (PIN 码为手机 CA 最高级别保护,请 务必谨慎保管,如忘记密码请在"我的一个人中心一找回 PIN 码")。

【注意】您使用 CA 证书进行标书加密, 在开标解密前请一定不要更换手机。

- < (1188 (B) < 办理记录 ③ 珠海市公共资源交易中心 ~ 购买记录 吊销记录 领取CA证书 手机CA 线上办理 江苏智慧CA-单位CA-移动CA 未領取 请设置该CA盾的PIN码 使用平台 **广东省** 我的CA 订单号 2024082718( 307392 办理时间 2024-08-27 18:08:22 单位有成员申请加入单位, 去审核> 实付款 ¥150.00元 去领取 . B 扫-扫 印章管理 单位管理 CATER -1 12 .2 单位成员 消息中心 我的单位 更多功能 我的保函 ■ 1 Q 🙂 ೫ Ē  $\vee$ 投标保函 履约保函 ACC. IN + 2  $\bigotimes$ 1 3 查看. 4 5 6 保菌消息 价格优惠投标安 \* 了解保运动态 7 8 9 @ Đ 0 -1 0 符 返回 Ω
- 1)领取路径: 首页 CA 管理-右上角办理记录-购买记录下

2)领取CA,设置PIN码后自动跳转到CA灌章。

如未跳转, 灌章路径: 首页 CA 管理-找到对应 CA 盾编号-点击绑定印章

注: 首次灌章仅有系统自动生成印章, 如须绑定其他印章(请参考 3.1.2 印章管 理内容)

| <                            | 我的 CA 证书              | 办理记录              | く 郷定印章                                                                                    |                    |
|------------------------------|-----------------------|-------------------|-------------------------------------------------------------------------------------------|--------------------|
| #19 单位C<br>CA证书 江苏<br>证书主体 4 | A盾19号(伊川记录)<br>智慧CA   | <b>启用中</b><br>同 > | CA绑定印章      (     (     特别提示      当前CA是本      原有限公司所      定印意能代表该公司,因印章上传错误产生的法律      承担。 | 有,务必确保绑<br>津后果由您自行 |
| 有双期 203                      | 24.08.29 - 2025.08.29 | 绑定印章              | 身<br>自 法定代表人章                                                                             | 0                  |
|                              |                       |                   | 单位印章                                                                                      | 0                  |
|                              |                       |                   | 单位文本章                                                                                     |                    |
|                              |                       |                   | 也支持自行上传印章<br>① 上传印章                                                                       |                    |
|                              |                       |                   | 横定                                                                                        |                    |

3)如需要授权给其他成员使用,点击授权 CA,即可针对该 CA 盾,不同地区进行成员授权

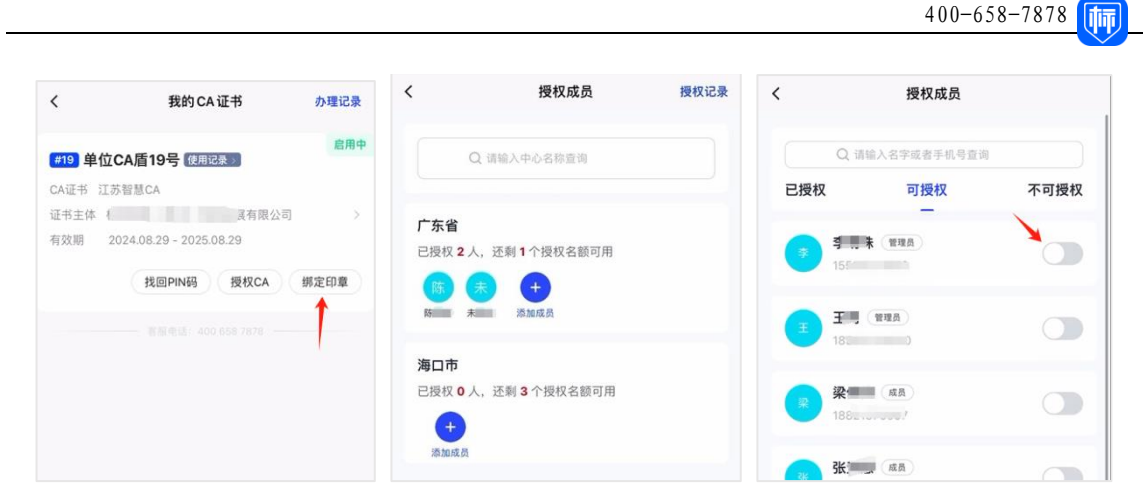

至此,移动CA已经可以扫码签章、扫码加解密等功能使用。 其他CA管理功能请以最新 APP 展示为准。

## 3. 企业信息管理及成员权限介绍

3.1 企业信息管理

1. 单位资料管理

单位资料只能由具有相应管理权限的单位管理员操作(编辑、变更),单位管理员或者超管,可以根据企业最新情况到对应位置维护企业信息。

如下图示,在首页-点击【单位管理】进入单位管理页,管理员可管理三种资料:

①企业基本信息: 含企业认证信息、电子保函开函需要信息等。
 ②法定代表人信息: 姓名、身份证号码、身份证正反图片。
 ③发票信息: 开发票需要用的信息。

| ◎ 珠海市公共                                | 资源交易中心 ~                                                                      | 在地                                         |              | <                                            | 单位管理      |            |
|----------------------------------------|-------------------------------------------------------------------------------|--------------------------------------------|--------------|----------------------------------------------|-----------|------------|
| <b>手机CA</b><br><sup>立即办理</sup><br>我的CA | 线上办理<br>—                                                                     | EHIONE                                     | 5948         | 当前身份<br>材<br>统一社会信用代码<br>91:<br>机构类型<br>企业单位 | 限公司<br>"X |            |
| 单位有成员申请                                | 1加入单位,请加                                                                      | R快处理 — — — — — — — — — — — — — — — — — — — | 服装う          | <b>Q:</b> 单位成员                               |           |            |
| <b>Э</b><br>в-в                        | E<br>CA管理                                                                     | 日本管理     伊住                                |              | L 企业基本信息                                     |           | 待补充 >      |
| <b>泉</b><br>単位成员                       | <b>成</b><br>11日<br>11日<br>11日<br>11日<br>11日<br>11日<br>11日<br>11日<br>11日<br>11 | ■<br>我的单位 更过                               | 12<br>B TANE | <ul> <li>法定代表人信息</li> <li>发票信息</li> </ul>    |           | 待补充 ><br>> |
| 我的保函                                   |                                                                               |                                            |              |                                              |           |            |
| 投标保函                                   |                                                                               | 腹约保函<br>阵成本 位借优惠<br>查看•                    | 8            |                                              |           |            |
| 价格优惠                                   | 投标安全                                                                          | 保通消息<br>7前保通込む                             | 2            |                                              |           |            |
| <b>1</b> 1                             | 0                                                                             | <b>O</b><br>4.9                            | <b>.</b>     |                                              |           |            |

2. 单位印章管理

印章可以绑定 CA 盾(灌章)签章时选择使用,一个 CA 盾可以绑定 3 个印章。

1、印章图样

默认有系统自动生成的印章,也支持添加自定义的印章

2、单位管理员管理印章(手动上传允许多个图样,其他印章是唯一的)

管理印章绑定的 CA 盾,可取消绑定或新增绑定 CA 盾,还可以删除印章。

3、添加自定义印章

①首页点击【印章管理】-【新增】-【点击上传印章】

②可以选择【从手机相册选择】,也可以【拍照】上传

| ③ 珠海市公共资源交易·        | ФФ ~                                  | 6118H 🚱     | <         | 我的印章       |        | < 漆  | 加印章    |
|---------------------|---------------------------------------|-------------|-----------|------------|--------|------|--------|
|                     | 100.00                                |             | 单位印       | 法定代表人章     | 个人印章   |      |        |
| 手机CA 线上列<br>立即办理    |                                       | BAER        |           | 单位文本章      |        | 击击   | +      |
| 我的CA<br>单位有成员申请加入单位 | 血,请意快处理 <b>、</b>                      | 医束核 >       | $(\star)$ | 单位印章       |        | 印章名称 | 单位公章   |
|                     |                                       |             | 〕实体公章制    | 作的电子印章(唯一) | 新聞     | 印章形状 | 圆形 >   |
| 19-19 CA            | ····································· | 单位管理        | 〕手动上传单    | 位其他印章      | (RE18) | 印章尺寸 | 42mm > |
| 8                   | 1                                     | 82          |           |            |        |      |        |
| 单位成员 消息中            | 心 我的单位                                | 更多功能        |           |            |        |      |        |
| 践的保函                |                                       |             |           |            |        |      |        |
| 投标保函                | <b>履約保</b> 値<br>両成本 位<br>査者・          | a<br>1807 8 |           |            |        |      |        |
| 价值优惠投标安全            | 保函消息<br>7前保護                          | as <b>2</b> |           |            |        |      |        |
| A B                 | <b>(</b> )                            |             |           |            |        |      | 确定     |
|                     |                                       |             |           |            |        |      |        |

③根据以下页面,选择【印章名称】-【印章形状】-【印章尺寸】,全部填好确认后点击【确认】提交审核

| 印章名称   | 单位公章  |
|--------|-------|
| 印章形状   | 方形 〉  |
| 印章尺寸   | 请选择 > |
|        |       |
|        |       |
|        |       |
| $\sim$ |       |
|        | 确定    |

提交后,印章状态变为"审核中"当标信通工作人员审核通过后,该印章即可绑定 CA 证书进行使用。注:根据 CA 类型(单位/个人)的需要来管理各类印章。

| くてれたのです。          |                 | く 我的印章                | く我的印章            |          |
|-------------------|-----------------|-----------------------|------------------|----------|
| 单位印章 法定代表人章       | 个人印章            | 单位印章 法定代表人章 个人印章      | 单位印章 法定代表人章 个人印  | <u>‡</u> |
| ) 单位系统印章(唯一)      |                 | ) 法人系统印章(唯一)          | ) 个人系统印章 (唯一)    | 新增       |
| 单位文本章             |                 | <b>印</b> 法定代表人章 >     | ) 电子板手写签名 (唯一)   | 新增       |
| ~                 |                 | 〕法人实体印章制作的电子印章(唯一) 新增 | ) 实体印章制作电子印章(唯一) | 新增       |
| 单位印章              | ) 法人电子板手写签名(唯一) |                       | )个人手动上传印章        | 新增       |
| 〕 实体公章制作的电子印章(唯一) | 新増              | /                     | 需办理个人CA,才可上传个人印章 |          |
| 手动上传单位其他印章        | 新増              | ) 法人其他手动上传印章 新增       |                  |          |
|                   |                 |                       |                  |          |
|                   |                 |                       |                  |          |

#### 3.2 成员管理

#### 3.2.1 身份权限说明

①超管(单位超级管理员)

第一个完成认证单位的人,默认是"单位超管",具有该单位在标信通 APP 中的 所有操作权限,管理各成员对单位资料、CA 证书、印章的管理权限。

②单位管理员

可管理单位成员权限、可管理单位成员 CA 证书、可管理单位印章。

③单位成员

可以购买及使用个人 CA 盾、可以购买保函;没有任何管理权限。

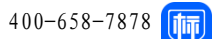

#### 3.2.2 成员添加及删除

仅单位管理员可以进行操作:

1、添加单位成员

①在首页点击"单位成员管理",点击添加成员

②从通讯录选择添加,也可输入手机号添加(注:该手机号用户已在标信通 APP 注册且实名认证)

2、删除单位成员

在单位成员管理中找到该单位成员,点击"删除单位成员" 被删除的单位成员,无法以本单位成员身份使用标信通的所有功能

3、设置单位成员为管理员

①在"单位成员管理"中找到该单位成员

②"单位角色"中,可设置其为"单位成员"、"管理员"

#### 3.2.3 变更超级管理员

超管本人标信通账户在首页 - 【单位成员管理】 - 进入后点击"变更超管",进入变更超管页面,选择新的超级管理员,使用 CA 盾进行变更。

\*温馨提醒:新超管账户应提前完成所有相关交易平台的绑定关系。

#### 4. 平台业务操作(例)

1. 扫码登录

登录贵州省公共资源交易网网上交易大厅,选择【全国共享互认 CA 扫码】,打 开标信通 APP,点击【扫一扫】,扫描二维码,选择【CA 盾】后可正常登录交易 大厅。

#### 贵州省公共资源交易网 网上交易大厅 Guizhou Public Resources Trading Center

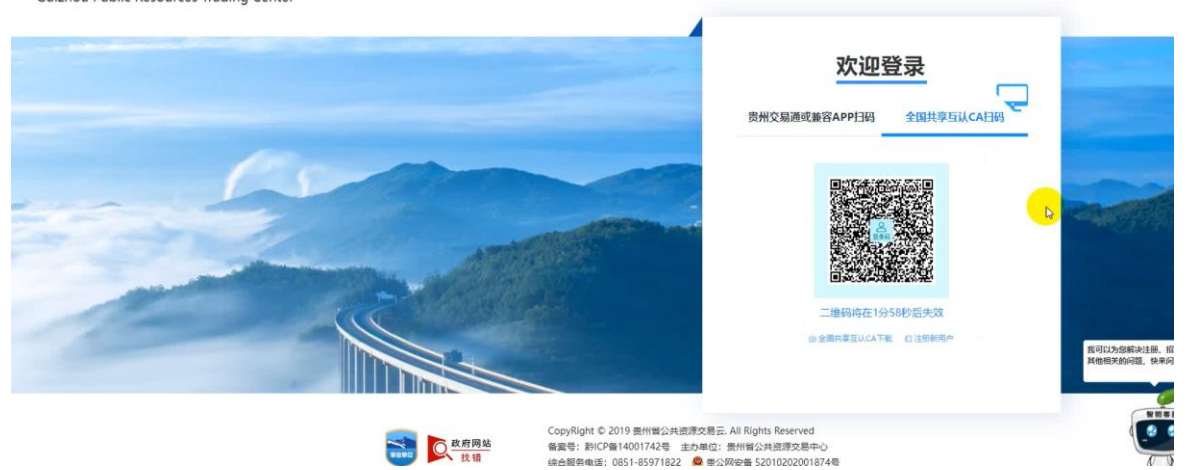

## 5. 投标编制工具操作

1. CA 互认工具下载

打开中国招投标公共服务平台,在"互认交易平台"栏下载"CA互认工具"。下载完成后打开,按照弹窗要求下载【CA互认签章客户端】、【CA互认加密客户端】。

\*需按照要求下载才能完成文件签章、加密

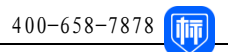

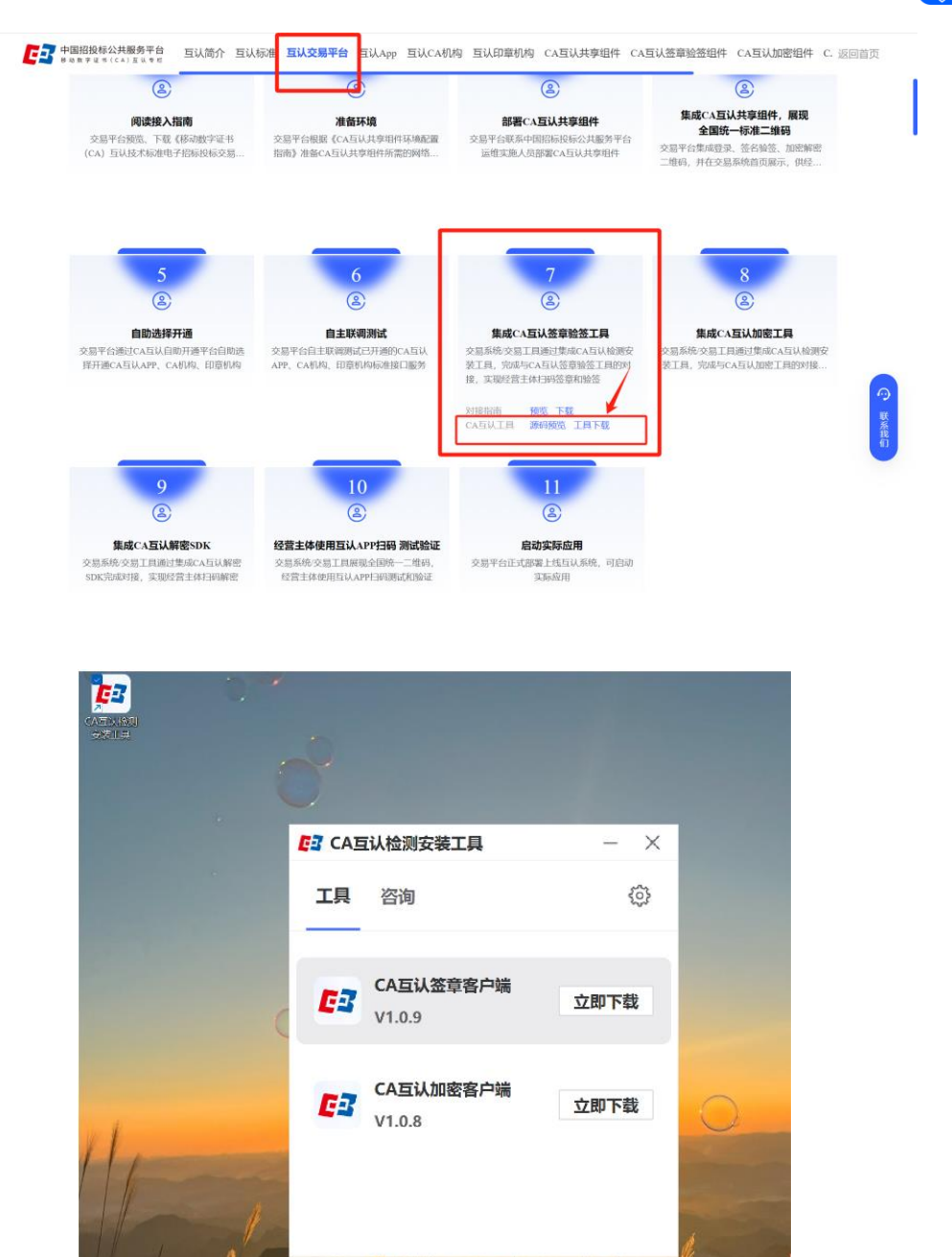

2. 读取单位

注: 使用标书文件要求下载的对应版本投标编制工具制作文件

导入招标文件之后点击【读取】按钮,选择【全国共享互认 CA 扫码】,点击标 信通 APP 首页中的【扫一扫】,扫描二维码,选择【CA 盾】后可读取到投标单 位名称。

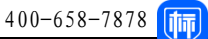

| 1 编制文件                                                                | - 2 25                                                                                                    | - (3) 4/824                                                                                                    | <b>》</b><br>同步企业 | <b>同</b><br>第 导入器缝文件 | 副武招标文件 | ■<br>●出招版文件   | <b>國</b><br>查看於極文件 | <b>R</b> # |
|-----------------------------------------------------------------------|----------------------------------------------------------------------------------------------------|----------------------------------------------------------------------------------------------------|------------------|----------------------|--------|---------------|--------------------|------------|
| <ul> <li>基本信息</li> <li>开标-公表信息</li> <li>编辑的显示文件</li> <li>1</li> </ul> | 第日の会     日本の目の会     日本の目の会     日本の目の会     日本の目の会     日本の目の会     日本の目の会     日本の目の会     日本の目の会     日本の目の会     日本の目の会     日本の目の会     日本の目の会     日本の目の会     日本の目の会     日本の目の会     日本の目の会     日本の目の会     日本の目の会     日本の目の会 | E52263620240006TH001<br>無州兴区基 业务限责任公司 责州备丹泰县老东寨-9451698* 30万吨/年来3<br>E52 请选择<br>黄<br>黄<br>黄<br>黄<br>大<br>本<br>本<br>本<br>本<br>本<br>本<br>本<br>本<br>本<br>の<br>大<br>本<br>本<br>本<br>本<br>の<br>大<br>本<br>本<br>本<br>の<br>本<br>の<br>の<br>の<br>の<br>の<br>の<br>の<br>の<br>の<br>の<br>の<br>の<br>の |                  | · 9人前級文件<br>第9(…<br> |        | Grankita 2,44 |                    |            |

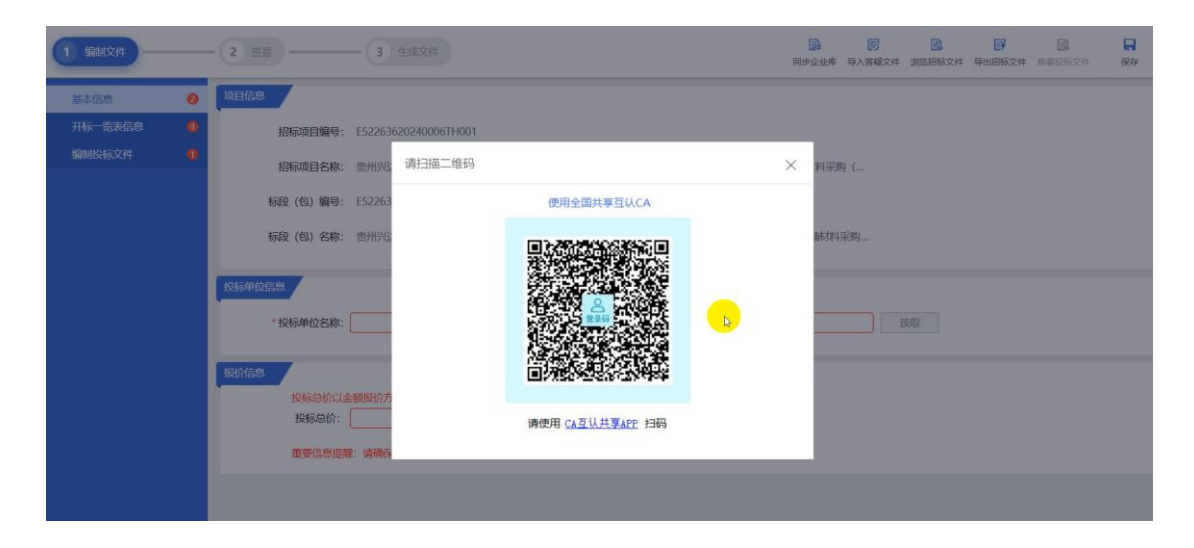

#### 3. 扫码签章

文件制作完成后,点击【签章】按钮,并在右侧切换签章方式。选择【全国共享 互认 CA 签章】后,即可对文件进行签章。选择单页、多页等签章方式后会弹出 二维码,此时打开【标信通 APP】首页扫一扫进行扫码,选择对应【CA 盾】输入 PIN 码进行签章操作。

完成所有签章操作后点击右上角【完成签章】,对签章进行保存。

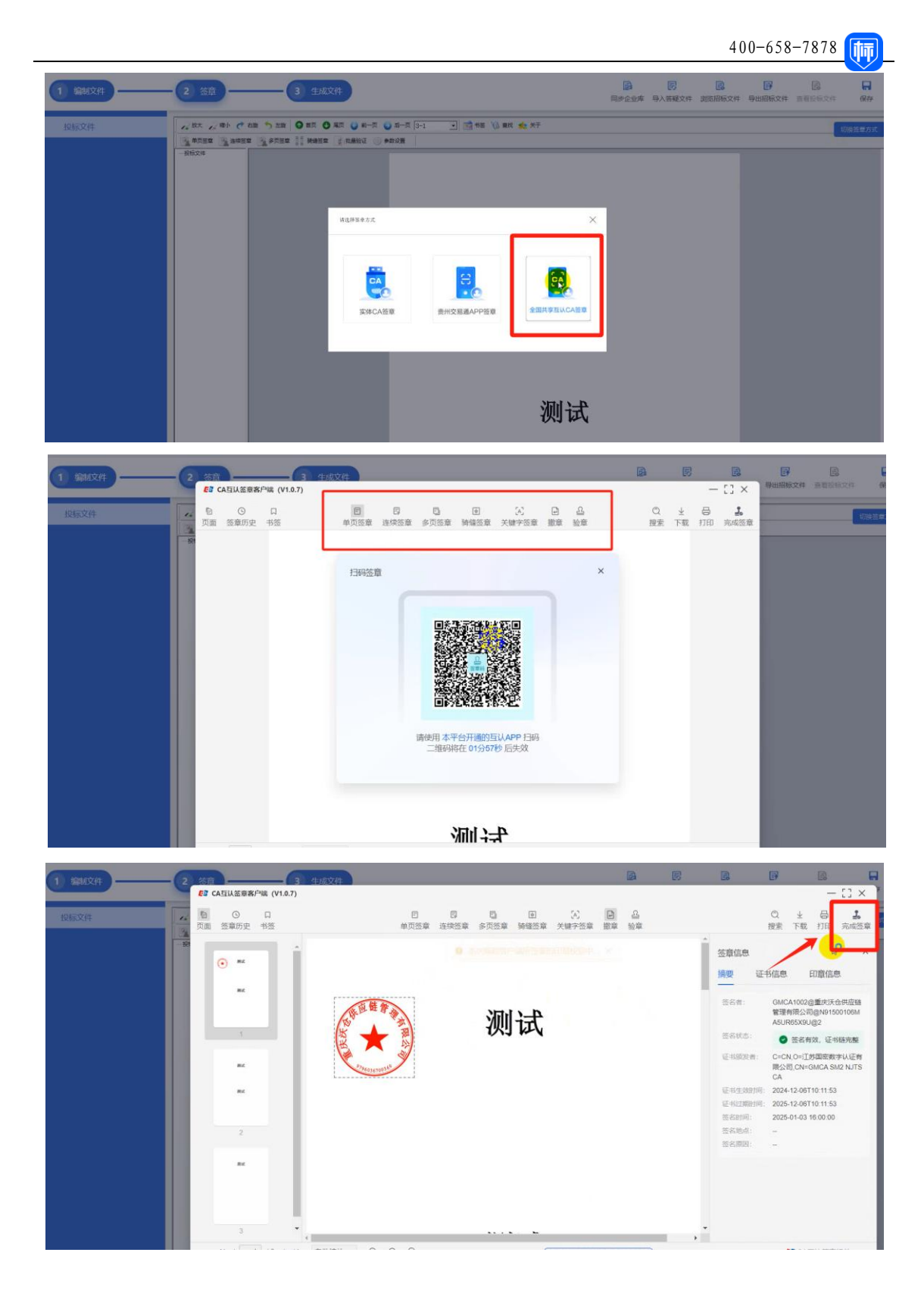

4. 投标文件加密生成

点击【生成文件】按钮,打开【标信通 APP】首页扫一扫,扫码进行文件加密。

## 6. 开标解密

开标时,依招标代理要求进行文件解密,打开【标信通 APP】首页扫一扫,扫码 完成解密。

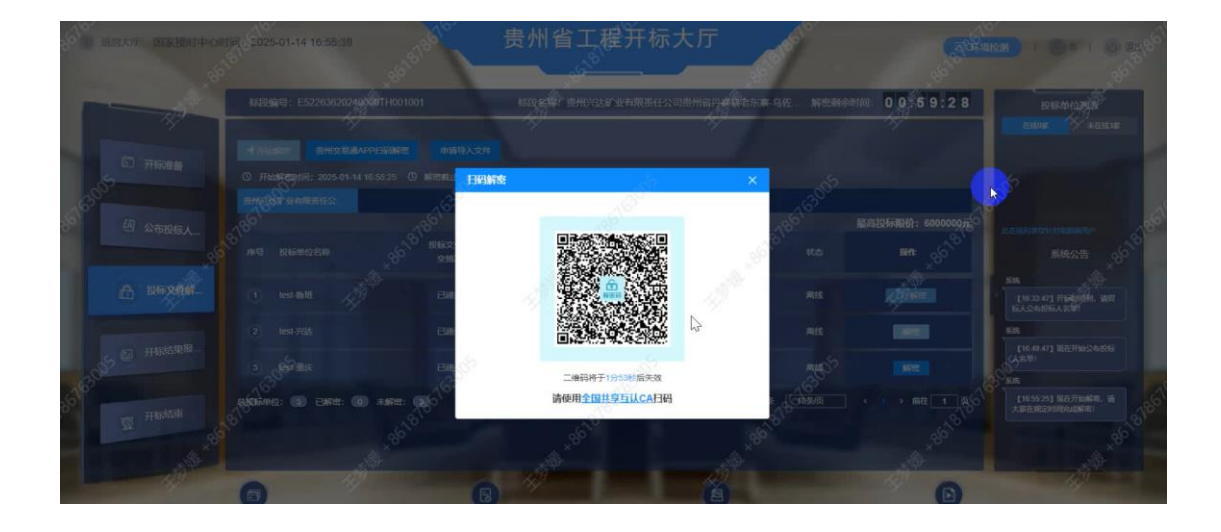